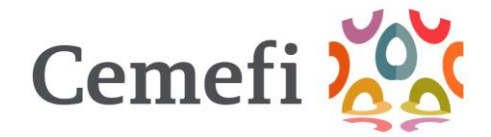

## **GUIA PARA CARGAR COMPROBANTE DE PAGO**

Una vez realizado el pago, deberás subir tu comprobante desde la pantalla "Pagos", seleccionando en la parte inferior izquierda "Método de pago", seguido de la Opción "Depósito bancario" y da clic en "Continuar"

|                  | 05                                                   |                    |                |                   |                        |               |             |
|------------------|------------------------------------------------------|--------------------|----------------|-------------------|------------------------|---------------|-------------|
| 🕕 Para efecto de | e realizar tu transferencia, deberás indicar l       | la referencia y pa | gar el importe | exacto que señal  | a la Orden de Pago.    |               |             |
| Estatus D        | Descripción                                          | Cantidad           | Fecha          | Monto<br>Unitario | Referencia<br>Pasarela | Observaciones | Monto       |
| PENDIENTE G      | /EMBRESIA Sin membresia EMPRESA<br>iRANDE INDIVIDUAL | 1                  | 2025-01-<br>21 | \$81,000.00       |                        |               | \$81,000.00 |
| Monto Total      |                                                      |                    |                |                   |                        | \$81,000.00   |             |
| /etodo de pago   |                                                      |                    |                |                   |                        |               |             |

Aquí podrás subir tu comprobante de pago. Si solicitaste servicios opcionales sube el mismo comprobante de pago a todos los conceptos. La plataforma permitirá que subas hasta tres comprobantes.

| ÷ | Pagos                                                     |                                                          |                                                              |                   |                |                    |                |                  |                         |
|---|-----------------------------------------------------------|----------------------------------------------------------|--------------------------------------------------------------|-------------------|----------------|--------------------|----------------|------------------|-------------------------|
|   | Pagos                                                     | Facturas Datos                                           | fiscales de terceros                                         |                   |                |                    |                |                  | Descargar orden de pago |
| 1 | <b>Subir Compr</b><br>lara efecto de n<br>Ina vez cargado | obantes<br>ealizar tu transferenc<br>os los comprobantes | ia, deberás indicar la referencia y paga<br>enviar a validar | ar el importe exa | icto que señ   | ala la Orden de Pa | go.            |                  |                         |
|   | Estatus                                                   | Observaciones                                            | Descripción                                                  | Cantidad          | Fecha          | Monto<br>Unitario  | Monto<br>Total | Orden de<br>Pago |                         |
|   | PENDIENTE                                                 |                                                          | MEMBRESIA Sin membresia<br>EMPRESA GRANDE INDIVIDUAL         | 1                 | 2025-<br>01-27 | \$81,000.00        | Sum            | comprobante      | 0                       |
| 1 |                                                           |                                                          |                                                              |                   |                |                    |                |                  |                         |

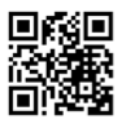

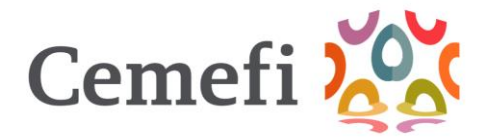

Realizada la carga, selecciona la opción "Enviar a validar". Es indispensable valides para cambiar tu estatus a pagado.

|               | Factures Dates      | facilies de becerne                   |                  | _            |               |             |                  | to an intermediate in the |
|---------------|---------------------|---------------------------------------|------------------|--------------|---------------|-------------|------------------|---------------------------|
| adas -        | Pactora Cales       |                                       |                  |              |               |             |                  | escarger treasulties pe   |
|               |                     |                                       |                  |              |               |             |                  |                           |
| bir Compr     | obantes             | ia daharin indirar la sidarandia u na |                  |              |               |             |                  |                           |
| a vez cargado | os los comprobantes | enviar a validar.                     |                  |              |               |             |                  |                           |
|               |                     |                                       |                  |              | 100000        | AND DATE:   | and an exception |                           |
| Estatus       | Observaciones       | Descripción                           | Cantidad         | Fecha        | Unitario      | Total       | Orden de<br>Pago |                           |
|               |                     | MEMERESIA Sin membresia               |                  |              |               |             |                  | 00                        |
|               |                     |                                       | 3                | 01.37        | \$81,000.00   | \$81,000.00 |                  |                           |
|               |                     | Subir comprobantes                    |                  |              |               | 0           |                  |                           |
|               |                     | Si va no va a subir otro comoroli     | ante de nace se  | anulard a va | idar a Comoli |             |                  |                           |
|               |                     | Si ya no va a subir otro comprot      | ante de pago, se | enviara a va | idar a Cemet  |             |                  |                           |
|               |                     |                                       |                  |              |               |             |                  |                           |

El mensaje "Datos Guardados" aparecerá en la parte inferior de la pantalla cuando la carga haya sido exitosa.

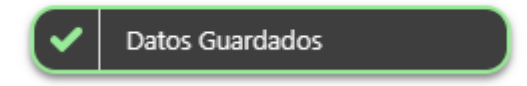

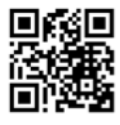